## Como redireccionar correo por vacaciones

Ingrese a configuración en el icono que se encuentra en la parte superior derecha se cuenta de correo y seleccione "Opciones"

| ook.office365.com/owa/?realm=aviatur.com.co#path=/mail                                                                                              |                                                                                                    | 22                                                  |
|----------------------------------------------------------------------------------------------------|----------------------------------------------------------------------------------------------------|-----------------------------------------------------|
| Ayuda 🗋 Mesa de Ayuda 2 📋 Directorio Interno 📄 Tablero de control 📄 POS Aereos 📋                                                                    | ) Visa Publico 🛛 🕅 Correo 📄 Transacciones Redeb                                                                                            | ian 🗋 Front 1                                       |
| Outlook Calendario Personas Noticias OneDrive                                                                                                    | Sitios JOSE LUIS GONZALEZ M                                                                                                    | ARROQUIN 👻 🧿                                        |
| <ul> <li>D buscar correo y contactos</li> <li>BANDEJA DE ENTRADA</li> <li>ELEMENTOS POR FECHA -</li> <li>todo no leídos para mí marcados</li> </ul> | Actualizar<br>Establecer resp<br>Configuración<br>REERIVIAR<br>CLAUDIA<br>Actualizar<br>Establecer resp<br>Configuración<br>Administrar ap | puestas automáticas<br>1 de pantalla<br>plicaciones |
| ✓ CLAUDIA DALILA RODRÍGUEZ OSPINA<br>NOVEDAD POR RETIRO DEL TRABAJADOR<br>AGENCIA DE VIAJES Y TURISMO AVIATUR S.A. Fecha de retiro: 15/06/201       | lun 16/06/20<br>Bandeja de e<br>2<br>Para: □ novedades.person; Opciones                                                                    | i sin conexión<br>i                                 |
| LA SEMANA PASADA                                                                                                    | MessageHeaderAnalyzer Configuración                                                                                                    | n de Office 365                                     |
| JOSE LUIS GONZALEZ MARROQUIN                                                                                                    |                                                                                                    |                                                     |

## En el menú izquierdo seleccione la opción "Cuenta" y la parte central "Cuentas Conectadas"

| Cffice 365                      | Outlook Calendario Personas Noticias OneDrive Sit                                                                                                |
|---------------------------------|----------------------------------------------------------------------------------------------------|
| ©                               |                                                                                                    |
| opciones                        | mi cuenta cuentas conectadas                                                                                                    |
| cuenta                          | Si tiene varias cuentas de correo electrónico y quiere interactuar con todas ellas desde una misma ubica<br>configure el reenvío a continuación. |
| organizar correo<br>electrónico | Puede conectar su cuenta de Outlook Web App a sus otras cuentas de correo electrónico. Esto le permi<br>de las cuentas conectadas.               |

En esta misma pantalla en la parte inferior digite la cuenta de correo de su reemplazo y haga clic en "Iniciar reenvío"

reenvío

Reenviar mi correo electrónico a:

m\_cortes@aviatur.com

Guardar una copia de los mensajes reenviados en Outlook Web App

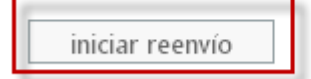

Cuando regrese de vacaciones repita los pasos, borre la cuenta de correo de su reemplazo y seleccione "Detener Reenvío"

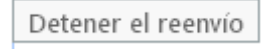